# **Cloudflare CDN Cache**

PrestaShop module

#### **Compatibility**

PrestaShop 1.7-8.x

#### <u>Goal</u>

Allows you to use Cloudflare services in your store and manage DNS records. You can adjust Cloudflare settings directly in PrestaShop admin panel.

#### **Benefits for Merchants**

- improves website performance;
- enhances website security;
- improves uptime and availability;
- simplifies website management.

#### **Benefits for customers**

- higher website performance;
- improves website security;
- reduces data usage;
- improves website reliability;
- protection against online threats.

#### **Features**

- possibility to manage your website by connecting your Cloudflare account ;
- admin can change Cloudflare settings in PrestaShop back office;
- admin can purge or preload cache of their website;
- admin can manage DNS records;
- ability to quickly enable/disable Cloudflare on the site.

# Module settings

1. Copy the **Global API key**, **Zone ID** of your website, **your account email** and paste them into the corresponding fields on the configuration page of the module for using features of the module:

|                                                                                                    |                                                                                                    |                                                                                                    |                             |                      |                                                                                                    | Add site                                                                                                    | ٩                              | Support 🔻 | English (US) 🔻 | <u>+</u> + |
|----------------------------------------------------------------------------------------------------|----------------------------------------------------------------------------------------------------|----------------------------------------------------------------------------------------------------|-----------------------------|----------------------|----------------------------------------------------------------------------------------------------|----------------------------------------------------------------------------------------------------|--------------------------------|-----------|----------------|------------|
| ← My Profile                                                                                                    | API Tokens                                                                                                    |                                                                                                    |                             |                      |                                                                                                    |                                                                                                    |                                |           |                |            |
| 2 Preferences                                                                                                    |                                                                                                    |                                                                                                    |                             |                      |                                                                                                    |                                                                                                    |                                |           |                |            |
| O- Authentication                                                                                                    | API Tokens                                                                                                    |                                                                                                    |                             |                      |                                                                                                    | Create Token                                                                                                    |                                |           |                |            |
| {} API Tokens                                                                                                    | Manage access and per                                                                                                    | missions for your accounts, s                                                                                                    | ites, and products          |                      |                                                                                                    |                                                                                                    |                                |           |                |            |
| () Sessions                                                                                                    | Token name Per                                                                                                    | rmissions                                                                                                    | Resou                       | urces                |                                                                                                    | Status                                                                                                    |                                |           |                |            |
|                                                                                                    | Read all resources Acc                                                                                                    | count.Account: SSL and Certif                                                                                                    | ficates, Acc All ac         | counts,              |                                                                                                    | All                                                                                                    |                                |           |                |            |
|                                                                                                    |                                                                                                    |                                                                                                    | Zones                       | 5                    |                                                                                                    |                                                                                                    | Hole N                         |           |                |            |
|                                                                                                    |                                                                                                    |                                                                                                    |                             |                      |                                                                                                    |                                                                                                    | incip P                        |           |                |            |
|                                                                                                    | API Keys<br>Keys used to access Clo                                                                                                    | udflare APIs.                                                                                                    |                             |                      |                                                                                                    |                                                                                                    |                                |           |                |            |
|                                                                                                    | Global API Key                                                                                                    |                                                                                                    |                             |                      |                                                                                                    | Change                                                                                                    | View                           | ]         |                |            |
|                                                                                                    | Origin CA Key                                                                                                    |                                                                                                    |                             |                      |                                                                                                    | Change                                                                                                    | View                           |           |                |            |
|                                                                                                    |                                                                                                    |                                                                                                    |                             |                      |                                                                                                    |                                                                                                    | Help 🕨                         | _         |                |            |
|                                                                                                    |                                                                                                    |                                                                                                    |                             |                      |                                                                                                    |                                                                                                    |                                |           |                |            |
|                                                                                                    |                                                                                                    |                                                                                                    |                             |                      |                                                                                                    |                                                                                                    |                                |           |                |            |
|                                                                                                    |                                                                                                    |                                                                                                    |                             |                      |                                                                                                    |                                                                                                    |                                |           |                |            |
|                                                                                                    | Contact                                                                                                    | What we do                                                                                                    | Resources                   | Support              | t                                                                                                    | About us                                                                                                    |                                |           |                |            |
|                                                                                                    | Contact support                                                                                                    | Plans                                                                                                    | Documentation               | Knowledg             | gebase                                                                                                    | Our team                                                                                                    | •                              |           |                |            |
| A Subara Subara                                                                                                    | Contact sales<br>Call sales: +1 (888) 993 5273                                                                                                    | Features                                                                                                    | Blog<br>Case studies        | System sl            | ity<br>tatus                                                                                                    | Careers<br>Press                                                                                                    |                                |           |                |            |
| Collapse sidebar                                                                                                    | ¥ A 8                                                                                                    | Network                                                                                                    | Partners                    | Videos               |                                                                                                    | Website Terms of U                                                                                                    | lse                            |           |                |            |
|                                                                                                    |                                                                                                    |                                                                                                    |                             |                      |                                                                                                    |                                                                                                    |                                |           |                |            |
| CLOUDFLARE                                                                                                    | Remove these nameservers                                                                                                    | 5                                                                                                    |                             |                      | Page Rules                                                                                                    | Add site                                                                                                    | Q<br>s rules allowe            | Support 🔻 | English (US) 🔻 | ± •        |
| cloudflare                                                                                                    | Remove these nameservers<br>dns41.servidoresdns.ne<br>dns42.servidoresdns.ne                                                                                                    | 2<br>25<br>25                                                                                                    |                             |                      | Page Rules<br>Free plan                                                                                                    | Add site                                                                                                    | Q<br>s rules allowe<br>Change  | Support 🔻 | English (US) 🔻 | ± •        |
| CLOUDFLARE                                                                                                    | Remove these nameservers<br>dns41.servidoreadns.ne<br>dns42.servidoreadns.ne<br>2. Replace with Cloudfl                                                                                                    | n<br>te<br>are's nameservers                                                                                                    |                             |                      | Page Rules<br>Free plan<br>Support Res                                                                                                    | Add site                                                                                                    | Q<br>3 rules allowe<br>Change  | Support 🔻 | English (US) 🔻 | ± •        |
| CLOUDERARE                                                                                                    | Remove these nameservers<br>dns41.servidoresdns.ne<br>dns42.servidoresdns.ne<br>2. Replace with Cloudfl                                                                                                    | r<br>is<br>is<br>is                                                                                                    |                             |                      | Page Rules<br>Free plan<br>Support Res<br>Documentation                                                                                                    | Add site                                                                                                    | Q<br>3 rules allowe<br>Change  | Support 🔻 | English (US) 🔻 | <u>*</u> • |
| CLOUDERARE                                                                                                    | Remove these nameservers<br>dna41, servidoreadna.ne<br>dna42, servidoreadna.ne<br>2. Replace with Cloudfl<br>M. Nameserver 1<br>cossin.ns.cloudflare.o                                                                                                    | n<br>ee<br>are's nameservers                                                                                                    |                             |                      | Page Rules<br>Free plan<br>Support Res<br>Documentation<br>Community                                                                                                    | Add site                                                                                                    | Q<br>3 rules allowe<br>Change  | Support 🔻 | English (US) 🔻 | <u>*</u> • |
| CLOUDERARE                                                                                                    | Remove these nameservers<br>das41.eevvidoreedda.ne<br>das42.eevvidoreedda.ne<br>2. Replace with Cloudfi<br>Anameserver 1<br>cosmin.ns.sloodflare.o<br>Cicit to copy                                                                                                    | are's nameservers                                                                                                    |                             |                      | Page Rules<br>Free plan<br>Support Res<br>Documentation<br>Community                                                                                                    | Add site                                                                                                    | Q<br>3 rules allowe<br>Change  | Support 🕶 | English (US) 🔻 | <u>*</u> • |
| CLOUDERARE                                                                                                    | Remove these nameservers<br>das41.eezvidocesda.ne<br>das2.eezvidocesda.ne<br>2. Replace with Cloudfi<br>man Nameserver 1<br>cosmin.na.eloodfiate.c<br>Cick to copy<br>man Nameserve 2<br>zeobabi b.a.e./mmff                                                                                                    | are's nameservers                                                                                                    |                             |                      | Page Rules Free plan Support Res Documentation Community API Zone ID                                                                                                    | Add site                                                                                                    | Q<br>3 rules allowe            | Support V | English (US) 🔻 | <u>*</u> * |
| CLOUPFARE                                                                                                    | Remove these nameservers<br>das41.eezvidoreadda.ne<br>das21.eezvidoreadda.ne<br>das22.eezvidoreadda.ne<br>das22.eezvidoreadda.ne<br>centin.tan.eloddflare.c<br>Cick to copy<br>repairs in.c.cloddflare<br>zepairs in.c.cloddflare<br>Cick to copy                                                                                                    | are's nameservers                                                                                                    |                             |                      | Page Kulles<br>Free plan<br>Support Res<br>Documentation<br>Community<br>API<br>Zone ID<br>assof5ce9f651c                                                                                                    | Add site                                                                                                    | Q,<br>3 rules allowe<br>Change | Support 🕶 | English (US) 🔻 | <u>*</u> • |
| CLOUPFARE                                                                                                    | Remove these nameservers<br>das41.eevvidoreada.ne<br>das2.eevvidoreada.ne<br>das2.eevvidoreada.ne<br>das2.eevvidoreada.ne<br>das2.eevvidoreada.ne<br>comin.na.eloodflare.co<br>Cick to copy<br>apakela.ne.cloodflare<br>Cick to copy<br>Save your changes.                                                                                                    | are's nameservers                                                                                                    |                             |                      | Page Kules<br>Free plan<br>Support Res<br>Documentation<br>Community<br>API<br>Zone ID<br>sa5of569f651c                                                                                                    | Add site                                                                                                    | Q<br>3 rules allowe<br>Change  | Support V | English (US) 🔻 | <u>•</u> • |
| CLOUPEARE<br>CUUDEARE<br>Conversions<br>Conversions<br>Conversion                                                                                                    | Remove these nameservers<br>das41.servidoreada.ne<br>das2.servidoreada.ne<br>das2.servidoreada.ne<br>das2.servidoreada.ne<br>comin.na.sloadflase.c<br>Cick to copy<br>Nameserver 2<br>rephaela.ne.cloadflase<br>Cick to copy<br>Save your changes.<br>Registrars can take 24 hours<br>the is active of Coolffase                                                                                                    | are's nameservers                                                                                                    | . You will receive an email | when your            | rage totles<br>Free plan<br>Support Res<br>Documentation<br>Community<br>API<br>Zone ID<br>astortisestistic<br>Cick to copy                                                                                                    | Add site                                                                                                    | Q<br>3 rules allow<br>Change   | Support V | English (US) 🔻 | * <b>*</b> |
| CLOUPFARE<br>CURVERS<br>CANALYSIS & Logs<br>CANALYSIS & Logs<br>CANALYSIS C<br>CANALYSIS<br>CANALYSIS<br>CANALYSI                                                                                                    | Remove these nameservers<br>da41.servidoreada.he<br>da42.servidoreada.he<br>da42.servidoreada.he<br>da42.servidoreada.he<br>da42.servidoreada.he<br>cloud<br>da42.servidoreada.he<br>cloud<br>comin.na.sloudflase.c<br>Cloud to copy<br>Save your changes.<br>Registrars can take 24 hours<br>te is active o cloudflase<br>Cloudflare periodically d                                                                                                    | are's nameservers                                                                                                    |                             | when your            | Page Nules<br>Free plan<br>Support Ree<br>Documentation<br>Community<br>API<br>Zone ID<br>astorification<br>Community                                                                                                    | Add site  cources  22660338a766671ead1                                                                                                    | Q<br>3 rules allowe<br>Change  | Support V | English (US) 🔻 | * <b>*</b> |
| CLOUPFARE<br>CURVERS<br>CANAYLIS & Logs<br>CANAYLIS & CANAYLIS & CANAYLI                                                                                                    | Remove these nameservers<br>das1, servidoresda.ne<br>das2, servidoresda.ne<br>das2, servidoresda.ne<br>das2, servidoresda.ne<br>das2, servidoresda.ne<br>cloud<br>comm.nas.eloudflare.c<br>Clet to copy<br>Save your changes.<br>Registrars can take 24 hour<br>ste is active o cloudflare<br>Cloudflare periodically d<br>a nameserver check now                                                                                                    | are's nameservers                                                                                                    | . You will receive an email | when your            | Page Nulles           Free plan           Support Reit           Documentation           Community           API           Zone ID           astortifications           Account ID           4dtbbbas listed           Cick to copy           Cick to copy                                                                                                    | Add site      cources      colores      colores      | Q<br>s rules allow<br>Change   | Support V | English (US) 🔻 | ± •        |
| CLOUPFARE<br>C<br>COVERNEW<br>C<br>Analytic & Logs<br>C<br>Analytic & Logs<br>C<br>C<br>E anal<br>C<br>SSUTIS<br>C<br>SSUTIS<br>C<br>Security<br>C<br>Security<br>C<br>Security<br>C<br>Security<br>C<br>Security<br>C<br>Security<br>C<br>Security<br>C<br>Security<br>C<br>Security<br>C<br>Stutis<br>C<br>Stutis<br>Stutis<br>Stutis<br>Stutis<br>Stutis<br>Stutis<br>Stutis | Remove these nameservers<br>da41.servidoreada.he<br>da42.servidoreada.he<br>da42.servidoreada.he<br>da43.servidoreada.he<br>da43.servidoreada.                                                                                                    | are's nameservers are's nameserver updates. to process nameserver updates. to check nameserver updates.                                                                                                    | . You will receive an email | when your<br>servers | Page Kules<br>Free plan<br>Support Ret<br>Documentation<br>Community<br>API<br>Zone ID<br>assertifications<br>Cick to copy<br>Cick to copy<br>Cick to copy<br>Cick to copy<br>Gick to copy<br>Gick to copy<br>Gick to copy<br>Gick to copy<br>Gick to copy<br>Cick to copy<br>Cick to co                                                                                                    | Add site      sources      229603988766671ead1      m     m     m                                                                                                    | Q<br>3 rules allow<br>Change   | Support V | English (US) 🔻 | <u>*</u> * |
| CLOUPFARE<br>COUNTIENT<br>Counter<br>Counter                                                                                                    | Remove these nameservers<br>da41, servidoreada.ne<br>da42, servidoreada.ne<br>da42, servidoreada.ne<br>da42, servidoreada.ne<br>classerver 1<br>comm.nas.eloadflare.c<br>Cick to copy<br>Save your changes.<br>Registrars can take 24 hours<br>te is active o cloudflare<br>Cick to copy<br>Save your changes.<br>Registrars can take 24 hours<br>te is active o cloudflare<br>Cick to copy<br>Save your changes.<br>Cloudflare periodically d<br>a nameserver check now<br>Need help?<br>Read our step-by-step instit                                                                                                    | t:<br>are's nameservers<br>are's nameservers<br>com<br>t: com<br>ts to process nameserver updates. To<br>becks for nameserver updates. To<br>becks for nameserver updates. To<br>c. Check nameservers.                                                                                                    | . You will receive an email | when your            | Page Nulles       Free plan       Support Ret       Documentation       Community       API       Score ID       adsoffsedstols       Cick to copy       Cick to copy       Get your API toks       API documentation                                                                                                    | Add site      cources      cources      | Q<br>3 rulet atlow             | support V | English (US) 🔻 | * *        |
| CLOUPFARE  C. Corrier  C. Analytic & Logs C. Analytic & Logs C. C. Email C. Email C. Email C. C. Construction C. C. Construction C. C. C. Construction C. C. C. Construction C. C. Construction C. C. Cons                                                                                                    | Remove these nameservers<br>da41, servidoreada.ne<br>da42, servidoreada.ne<br>da42, servidoreada.ne<br><b>C. Replace with Cloudfi</b><br>Mansenver 1<br>comm.nas.eloudflare.co<br>Cick to copy<br>Save your changes.<br>Registrars can take 2 hour<br>te is active a cloudflare<br>Cick to copy<br>Save your changes.<br>Registrars can take 2 hour<br>te is active of colodflare<br>Cick to copy<br>Save your changes.<br>Cloudflare periodically d<br>a nameserver check now<br>Need help?<br>Read our step-by-step instit                                                                                                    | are's nameservers are's nameserver updates. to process nameserver updates. to check nameserver updates. To process nameserver updates. To process nameserver updates. To process nameserver updates. The check nameserver updates. The check nameserve | . You will receive an email | when your            | Page Nules<br>Free plan<br>Support Ret<br>Documentation<br>Community<br>API<br>Zone ID<br>adeot5ead6312<br>Cick to cay<br>Cick to cay<br>Cick                                                                                                    | Add site  sources  res76fe36f66101511  r2966338a766671ead1  in  in  ctions                                                                                                    | Q.<br>Change                   | support V | English (US) 🔻 | * *        |
| CLOUPFARE  C. Consider  C. Analytic & Logs C. Analytic & Logs C. Analytic & Logs C. Email C. Email C.                                                                                                    | Remove these nameservers<br>da41; servidoreada.ne<br>da42; servidoreada.ne<br>da42; servidoreada.ne<br>da42; servidoreada.ne<br>clast cloudfi<br>Mamsenver 1<br>comm.nas.eloudfiare; co<br>Cick to copy<br>Save your changes:<br>Registrars can take 2 hour<br>te is active coloudfiare<br>Cick to copy<br>Save your changes:<br>Registrars can take 2 hour<br>te is active of coloudfiare<br>Cick to copy<br>Save your changes:<br>Cick to copy<br>Save your changes:<br>Cick to copy<br>Cick to copy<br>Cick t                                                               | are's nameservers are's nameserver updates to process nameserver updates. to thecks for nameserver updates. To thecks for nameserver updates. To the chain or support ports are are an are support ports are are an are support ports are are an are an | . You will receive an email | when your            | Page Kules<br>Free plan<br>Support Ret<br>Documentation<br>Community<br>API<br>Zone ID<br>adeot54e3631<br>Cick to cay<br>Cick to cay<br>Cick to cay<br>Cick to cay<br>Cick to cay<br>Cick to cay<br>Cick to cay<br>Cick to cay<br>Cick to cay<br>Account ID<br>adeot54e3631946°<br>Cick to cay<br>Cick to cay<br>Ci                                                                                                    | Add site      cources      cources      | Q<br>Change                    | Support V | English (US) 🔻 | * •        |
| CLOUPFARE  C. Cathing C. Cathing                                                                                                    | Remove these nameservers<br>dask1, servid decedus, ne<br>dask2, servid decedus, ne<br>dask2, servid decedus, ne<br>dask2, servid decedus, ne<br>servid decedus, ne<br>langeserver 1<br>contain, ne, alongdiare, o<br>Cick to copy<br>Sue your changes.<br>Registrars can take 24 hour<br>pite is active and tanges.<br>Registrars can take 24 hour<br>pite is active and tanges.<br>Registrars can take 24 hour<br>pite is active and tanges.<br>Cloudfare periodically d<br>a nameserve check now<br>Need help?<br>Read our <u>step-by-step instr</u>                                                                                                    | te com te com te | . You will receive an email | when your            | Page Nules           Free plan           Support Ref           Documentation           Community           API           Zone ID           assort5fed\$313           Cick to copy           Gick to copy           Get your API tokk           API documentation           API documentation           Ald documentation           Api documentation           Api documentation           Remove Site from                                                                                                    | Add site      Add site      a      cources      cources      cour | Q<br>Change                    | Support V | English (US) 🔻 | * •        |
| CLOUPFARE  CULUPFARE  CULUPFARE                                                                                                    | Remove these nameservers<br>dask1, servid decedus, ne<br>dask2, servid decedus, ne<br>dask2, servid decedus, ne<br>dask2, servid decedus, ne<br>dask2, servid decedus, ne<br>lameserver 1<br>continue, a cloud flare, o<br>Cick to copy<br>Sue syother, and a cloud flare,<br>Cick to copy<br>Sue syother, and a cloud flare,<br>Cick to copy<br>Sue syother, and a cloud flare,<br>Cick to copy<br>Sue syother, and a cloud flare,<br>Cick to copy<br>Sue syother, and a cloud flare,<br>Cick to copy<br>Sue syother, and a cloud flare,<br>Cick to copy<br>Sue syother, and the cloud flare,<br>Cick to copy<br>Sue syother, and the cloud flare,<br>Cick to copy<br>Sue syother, and the cloud flare,<br>Cick to copy<br>Sue syother, and the cloud flare,<br>Cick to copy<br>Sue system cloud flare,<br>Cick to copy<br>Sue system | te con  te con support ports te con support ports t | . You will receive an email | when your            | Page Nules       Free plan       Support Ret       Documentation       Community       API       Zone ID       assort54545311       Cick to capy       Gick to capy       Gick to capy <td< th=""><th>Add site      cources      cources</th><th>Q. Sheet about</th><th>Support V</th><th>English (US) 🔻</th><th>* •</th></td<> | Add site      cources      cources      | Q. Sheet about                 | Support V | English (US) 🔻 | * •        |
| CLOUPFIAE  Curve  Curve  Converse  Converse Converse Converse  Converse  Converse Converse Converse Converse  Converse  Converse Converse Converse Converse Converse Converse                                                                                                    | Remove these nameservers<br>dasi:.exv.docesdas.se<br>dasi:.exv.docesdas.se<br>2. Replace with Cloudfi<br>file<br>international and the second<br>Clot to copy<br>file ansateser 2<br>replace.se and the 2A hour<br>set is active and tanges.<br>Registrars can take 2A hour<br>set is active and tanges.<br>Registrars can take 2A hour<br>set is active and tanges.<br>Registrars can take 2A hour<br>set is active and tanges.<br>Registrars can take 2A hour<br>set is active and tanges.<br>Registrars can take 2A hour<br>set is active and tanges.<br>Registrars can take 2A hour<br>set is active and tanges.<br>Registrars can take 2A hour<br>set is active and tanges.<br>Registrars can take 2A hour<br>set is active and tanges.<br>Registrars can take and tanges.<br>Registrars can take and tanges.                                                                                                    | t:                                                                                                    | . You will receive an email | when your            | Page Yules<br>Free plan<br>Support Ret<br>Documentation<br>Community<br>API<br>Zone ID<br>assortSest8334<br>Cick to capy<br>Gick youry<br>Gick youry<br>Gick youry<br>API documentativ<br>API documentativ<br>API documentativ<br>API documentativ                                                                                                    | Add site      Add site      actions     on Site     Cloudflare                                                                                                    | Q. Sheet about                 | support V | English (US) 🔻 | * *        |
| CUUDEFARE         CUUDEFARE         Image: Cuudefamilie Cuudefamilie Cuudefam                                                                                                    | Remove these nameservers<br>dasi:.servidereadus.se<br>dasi:.servidereadus.se<br>dasi:.servidereadus.se<br>dasi:.servidereadus.se<br>dasi:.servidereadus.se<br>dasi:.servidereadus.se<br>dasi:.servidereadus.se<br>dasi:.servidereadus.<br>dasi:.servidereadus.<br>dasi:.servid                     | tare's nameservers are's nameserver updates to process nameserver updates. To hecks for nameserver updates. To hecks for nameserver updates. To the chart or visit our support ports with the out out out out out out out out out out                                                                                                    | x You will receive an email | when your            | Page Yules<br>Free plan<br>Support Ret<br>Documentation<br>Community<br>API<br>Zone ID<br>assortifies #85314<br>Cick to capy<br>Giet your API toka<br>API documentativ<br>Advanced AP<br>Fause Cloudflare<br>Remove Site from                                                                                                    | Add site  Add site  Add site  Add site  Cources  Cources  Cources  Cources  Cources  Cources  Add site  Cources  Cources Cources Cources  Cources Cources Cources Cources Cources Cources Cources Cources Cources Cources Cources Cources Cources Cources Cources Cources Cources Cou | Q.<br>S table above<br>Change  | support V | English (US) 🔻 | <u>*</u> • |

| OrestaShop ∞∞                                                                                                    | Quick Access Q, Search<br>Advanced Farameters / Coudtare<br>Cloudflare                                                                                                    | 🕑 dev 👻 | ¢<br>He | e<br>۱p |
|----------------------------------------------------------------------------------------------------|----------------------------------------------------------------------------------------------------|---------|---------|---------|
| SELL                                                                                                    | • Global API Key         • Account email         • Zone iD                                                                                                    |         |         |         |
| Design     Shipping     Payment     International                                                                                   | © Cloudflare settings Development mode  Disabled                                                                                                    |         | Save    |         |
| Stop Parameters  Advanced Parameters  Information Performance Administration E-mail Integra Team Database Logs Webserkice Methodors | Temporaly activate development mode on your website. This setting will automatically turn off eightr 3 hours.  Prove Closeffier  Totable Closeffier  Totable Closeffi |         |         |         |
| Multistore<br>New & Experimental<br>Features                                                                                        |                                                                                                    |         | Save    | ą       |

- 2. Cloudflare settings form:
  - **Development mode** temporally activate development mode on your website. This option will automatically turn off after 3 hours.
  - Pause Cloudflare turns OFF proxy mode for the DNS records.
  - Enable Cloudflare turns ON proxy mode for the DNS records.
  - **Relative protocol** should only be used with Cloudflare's flexible SSL feature. URLs of static files (CSS, JS, images) will be rewritten to use // instead of http:// or https://
  - **SSL/TLS encryption mode** sets encryption mode for your web traffic to prevent data theft and other tampering.

| 🗿 PrestaShop 🚥        | Quick Access                                                                                                    | 0 | ¢    | Θ  |
|-----------------------|----------------------------------------------------------------------------------------------------|---|------|----|
| ≪ A Dashboard         | Advanced Parameters / Cloudflare                                                                                                    |   | Hel  | lp |
| SELL                  | Cloudflare settings                                                                                                    |   |      |    |
| 🔂 Orders              |                                                                                                    |   |      |    |
| 🖬 Catalog             | Development mode 🛛 Disabled                                                                                                    |   |      |    |
| Customers             | Temporaly activate development mode on your website. This setting will automatically turn off after 3<br>hours.                      |   |      |    |
| Customer Service      |                                                                                                    |   |      |    |
| ıl. Stats             | Pause Cloudflare Enable Cloudflare                                                                                                   |   |      |    |
| IMPROVE               | Pause Cloudflare - will turn OFF proxy mode for the DNS records.<br>Enable Cloudflare - will turn ON proxy mode for the DNS records. |   |      |    |
| 🔔 Modules             | Relative protocol Disabled                                                                                                    |   |      |    |
| 🖵 Design              | Should only be used with Cloudflare's flexible SSL feature. URLs of static files(CSS, JS, images) will be                            |   |      |    |
| 💭 Shipping            | רפשי הנפיר זים נוספי אי והגופטע טן הנקטא טי הנקטאי איז                                                                               |   |      |    |
| E Payment             | SSL/TLS encryption mode                                                                                                    |   |      |    |
| International         |                                                                                                    |   |      |    |
| CONFIGURE             |                                                                                                    |   |      |    |
| Shop Parameters       |                                                                                                    |   | Save |    |
| Advanced Parameters A |                                                                                                    |   |      |    |

- 3. DNS records
  - Type DNS records type
  - Name domain/subdomain values for the DNS records
  - Content values of the DNS records
  - Proxy status DNS records status, which shows whether DNS proxy mode is enabled
  - Edit opens the form for editing the DNS records
  - Delete deleting the DNS records

| S PrestaShop 8.0.                       | Quick Access 🔻    | Q Search                 |                               |              | ⊙ dev - Ω ⊖ |
|-----------------------------------------|-------------------|--------------------------|-------------------------------|--------------|-------------|
| <b>~</b>                                | Advanced Paramete | ers / Cloudflare         |                               |              |             |
| A Dashboard                             | Cloudflar         | re                       |                               |              | Help        |
| SELL                                    | DNS records       |                          |                               |              |             |
| 👉 Orders                                | Type              | Name                     | Content                       | Drowy status |             |
| 🖬 Catalog                               | Туре              | Name                     | content                       | FIOXY Status |             |
| Customers                               | - •               | e.g. my-record-name      | e.g. 1.1.1.1                  | - •          | Q 🥒         |
| Customer Service                        | A                 | dev.example.com          | 127.0.0.1                     | Proxied      | 🖋 Edit 🔻    |
| 11. Stats                               | A                 | ftp.example.com          | 127.0.0.1                     | A Proxied    | 🖋 Edit 🔻    |
| IMPROVE                                 | A                 | example.com              | 127.0.0.1                     | A Proxied    | 🖋 Edit 🔻    |
| 📯 Modules                               |                   |                          |                               |              |             |
| 🖵 Design                                | A                 | test.example.com         | 127.0.0.1                     | A Proxied    | de Edit 🔻   |
| 💭 Shipping                              | AAAA              | example.com              | AAAAA:AAAAA:FFFFF:EE          | A Proxied    | der Edit 🔻  |
| Payment                                 | CNAME             | autoconfig.example.com   | autoconfig.mail.example.com   | A Proxied    | 🖋 Edit 🔻    |
| International                           | CNAME             | autodiscover.example.com | autodiscover.mail.example.com | A Proxied    | 🖋 Edit 🔻    |
| CONFIGURE                               | CNAME             | cpanel.example.com       | clcp.example.com              | A Proxied    | 🖋 Edit 🔻    |
| Shop Parameters     Advanced Parameters | CNAME             | phpmyadmin.example.com   | clcp.example.com              | A Proxied    | 🖋 Edit 🔻    |

#### Editing the DNS records:

To edit the DNS, click the **Edit** button. It's possible to change the name and content of the DNS record and the proxy mode (if it's available for a specific DNS type). After making changes, save the record by clicking the **Save** button

| 😨 PrestaShop 🚥        | Quick Access 👻      | Q Search                                                                    |                                                                               |                                 | 👁 dev 🝷 🋕 😫             |
|-----------------------|---------------------|-----------------------------------------------------------------------------|-------------------------------------------------------------------------------|---------------------------------|-------------------------|
| <b>~</b>              | Advanced Parameters | / Cloudflare                                                                |                                                                               |                                 |                         |
| A Dashboard           | Cloudflare          |                                                                             |                                                                               |                                 | Help                    |
| SELL                  | DNS records         |                                                                             |                                                                               |                                 |                         |
| 🔂 Orders              | Type N              | lame                                                                        | Content                                                                       | Proxy status                    |                         |
| 🖬 Catalog             |                     |                                                                             |                                                                               | ,                               |                         |
| Customers             |                     | e.g. my-record-name                                                         | e.g. 1.1.1.1                                                                  | -                               | • Q 🧷                   |
| Customer Service      | A d                 | ev.example.com                                                              | 127.0.0.1                                                                     | Proxied                         | 🖋 Edit 🔻                |
| II. Stats             |                     |                                                                             |                                                                               |                                 |                         |
| IMPROVE               | U WARNI<br>records  | NG! You should be aware of the ris<br>s directly in the user panel of https | sks of changing the NS records. If an error is made, the<br>://cloudflare.com | site may stop working and you v | vill need to correct NS |
| Adules                |                     |                                                                             |                                                                               |                                 |                         |
| 🖵 Design              |                     | *Name                                                                       | e dev.example.com                                                             |                                 |                         |
| 🤜 Shipping            |                     |                                                                             | Use @ for root                                                                |                                 |                         |
| Payment               |                     |                                                                             |                                                                               |                                 |                         |
| International         |                     | *Conten                                                                     | t 127.0.0.1                                                                   |                                 |                         |
|                       |                     |                                                                             |                                                                               |                                 |                         |
| CONFIGURE             |                     | *Proxy status                                                               | 5 Proxied 🗸                                                                   |                                 |                         |
| Shop Parameters       |                     |                                                                             |                                                                               |                                 |                         |
| Advanced Parameters A |                     |                                                                             |                                                                               |                                 | Cancel SAVE             |

## 4. Cloudflare cache form:

- Button Clear all cache files button purges all cache resources from your website.
- Button **Preload cache** preloads cache on your website in Cloudflare.

| 😨 PrestaShop 🚥      | Quick Access 🕶 Q Search                                                                                              | 👁 dev 👻 🗘 😫 |
|---------------------|----------------------------------------------------------------------------------------------------|-------------|
| <b>~</b>            | Advanced Parameters / Cloudflare                                                                                     |             |
| → Dashboard         | Cloudflare                                                                                                    | Help        |
| SELL                | به Cloudflare cache                                                                                                  |             |
| 🛨 Orders            |                                                                                                    |             |
| Gatalog             | Purge cache resources from your website                                                                              |             |
| Customers           |                                                                                                    |             |
| E Customer Service  | Start cache preloading Preload cache                                                                                 |             |
| ili Stats           |                                                                                                    |             |
|                     |                                                                                                    |             |
| IMPROVE             |                                                                                                    |             |
| 🖈 Modules           | Information                                                                                                    |             |
| 🖵 Design            | How to get Cloudflare global API key:                                                                                |             |
| 5 Shipping          | 1. Log in to Cloudflare dashboard                                                                                    |             |
| E Payment           | 2. Go to Get your API token In the API Keys section, click "View" button of Global API Key.                          |             |
| International       | How to get Cloudflare zone ID:                                                                                       |             |
|                     | 1. Log in to the Cloudflare dashboard and select your account and domain.                                            |             |
| CONFIGURE           | <ol><li>On the "Overview" page (the landing page for your domain), find the "API" section.</li></ol>                 |             |
| Shop Parameters     | 3. The "API" section contains your zone ID. To copy the value for API commands or other tasks, click "Click to copy" |             |
| Advanced Parameters |                                                                                                    |             |

# 5. Information block:

| 📀 PrestaShop 🚥   | Quick Access - Q Search                                                                                              | 👁 dev 👻 🗘 😫 |
|------------------|----------------------------------------------------------------------------------------------------|-------------|
| <b>**</b>        | Advanced Parameters / Cloudflare                                                                                     |             |
| → Dashboard      | Cloudflare                                                                                                    | Help        |
| SELL             | Information                                                                                                    |             |
| 👉 Orders         | v                                                                                                    |             |
| Catalog          | 1 Log in to Cloudflare dashboard                                                                                     |             |
| Customers        | 2. Go to Get your API token In the API Keys section, click "View" button of Global API Key.                          |             |
| Customer Service | How to get Cloudflare zone ID:                                                                                       |             |
| ili Stats        | 1. Log in to the Cloudflare dashboard and select your account and domain.                                            |             |
| _                | 2. On the "Overview" page (the landing page for your domain), find the "API" section.                                |             |
| IMPROVE          | 3. The "API" section contains your Zone ID. To copy the value for API commands or other tasks, click "Click to copy" |             |
| 흤 Modules        |                                                                                                    |             |
| 🖵 Design         |                                                                                                    |             |
| 💭 Shipping       |                                                                                                    |             |
| Payment          |                                                                                                    |             |
| International    |                                                                                                    |             |

You can find here additional information for getting your Global API key and Zone ID.

# Installation:

- Upload the module through the Backoffice (Modules > Add New Module) or using FTP-client
   Hit Install it and enter the configuration

| PrestaShop 80.1                                               | Quick Acces | S • Q Search (e.g.: proc | duct reference, custon                                        |                                                   | Debug mode O View my sho | op 🇘 \varTheta | *  |
|---------------------------------------------------------------|-------------|--------------------------|---------------------------------------------------------------|---------------------------------------------------|--------------------------|----------------|----|
| ≪ A Dashboard                                                 | Module Mana | e manager                |                                                               |                                                   | 🚯 Upload a module        | Help           |    |
| SELL                                                          | Modules     | Alerts Updates           |                                                               |                                                   |                          |                |    |
| Orders     Catalog     Customers                              |             | Traffic & Ma             | rketplaces                                                    |                                                   |                          |                |    |
| Customer Service                                              |             | -                        | Cloudflare<br>v1.0.0 - by SoftSprint                          | Cloudflare service for prestashop                 | Configure 🗸 🗆            |                |    |
| IMPROVE                                                       |             | Ж                        | Distribution API Client<br>v1.0.2 - by PrestaShop             | Download and upgrade PrestaShop's native modules. | Disable Mobile v         |                |    |
| <ul> <li>Design</li> <li>Shipping</li> <li>Payment</li> </ul> |             | G                        | Google sitemap<br>v4.2.0 - by PrestaShop<br>Upgrade available | Generate your Google sitemap file                 | Configure 🗸              |                |    |
| CONFIGURE                                                     |             | R                        | Ping services<br>v1.0.0 - by SoftSprint                       | Use this for faster indexing your shop            | Configure 🗸              |                |    |
| Shop Parameters     Advanced Parameters                       |             | Customers                |                                                               |                                                   |                          |                | ľ  |
|                                                               |             | You do not ha            | ave module in « Customers ».                                  |                                                   |                          |                |    |
|                                                               |             | Facebook &               | Social Networks                                               |                                                   |                          |                |    |
|                                                               |             | You do not ha            | ave module in « Facebook & Soci                               | al Networks ».                                    |                          |                |    |
|                                                               |             | Specialized I            | Platforms                                                     |                                                   |                          | Ø              | ). |

### Module workflow cases:

## 1. When the user didn't fill in credentials and started using module features:

- after making changes user will get message "You need to fill credentials before making changes".

| 😨 PrestaShop 🚥      | Quick Access                                       | 🍯 Debug mode 💿 View my shop 🋕 🕒                                                                                                    |
|---------------------|----------------------------------------------------|----------------------------------------------------------------------------------------------------|
| « <sup>^</sup>      | Advanced Parameters / Cloudflare                   |                                                                                                    |
| A Dashboard         | Cloudflare                                         | нер                                                                                                    |
| SELL                |                                                    |                                                                                                    |
| 🔂 Orders            | You need to fill credentials before making changes | ×                                                                                                    |
| 🖬 Catalog           |                                                    |                                                                                                    |
| Customers           | Q <sup>e</sup> <sub>6</sub> Cloudflare credentials |                                                                                                    |
| Customer Service    |                                                    |                                                                                                    |
| 💼 Stats             | * Global API key                                   |                                                                                                    |
| IMPROVE             | * Account email                                    |                                                                                                    |
| Modules             |                                                    |                                                                                                    |
| Design              | * Zone ID                                          |                                                                                                    |
| 💭 Shipping          |                                                    |                                                                                                    |
| Payment             |                                                    |                                                                                                    |
| International       |                                                    | Save                                                                                                    |
| CONFIGURE           |                                                    |                                                                                                    |
| Shop Parameters     | Cloudflare settings                                |                                                                                                    |
| Advanced Parameters |                                                    |                                                                                                    |
| Information         | Development mode                                   | O Disabled                                                                                                    |
| Performance         |                                                    | Temporaly activate development mode on your website. This setting will automatically turn off after 3 hours.                                                          |
| Administration      | Delativa eveneral                                  |                                                                                                    |
| E-mail<br>Import    | Relative protocol                                  | Disabled Should only be used with Cloudflore's flexible SSL feature. URLs of static files(CSS. IS. images) will be rewritten to use // instead of http:// or https:// |
| Team                |                                                    |                                                                                                    |
| Database            | SSL/TLS encryption mode                            | ou ~                                                                                                    |
| Logs                |                                                    |                                                                                                    |
| New & Experimental  |                                                    |                                                                                                    |
| Features            |                                                    | Save                                                                                                    |
| Cloudflare          |                                                    |                                                                                                    |

#### 2. When the user filled in wrong credentials:

- after making changes user will get message such as "Authentification error" or "Could not route to [route name], perhaps your object identifier is invalid?".

| 🗿 PrestaShop 🚥                                      | Quick Access - Q search                                                                                                    | Debug mode | <ul> <li>View my shop</li> </ul> | ¢    | θ        |
|-----------------------------------------------------|----------------------------------------------------------------------------------------------------|------------|----------------------------------|------|----------|
| ~ ^                                                 | Advanced Parameters / Cloudflare                                                                                                    |            |                                  |      | _        |
| A Dashboard                                         | Cloudflare                                                                                                    |            |                                  | Help | <u>-</u> |
| SELL                                                | Authentication error                                                                                                    |            |                                  |      | ×        |
| Catalog                                             |                                                                                                    |            |                                  |      |          |
| Customers                                           | Ø <sup>o</sup> Cloudflare credentials                                                                                                    |            |                                  |      |          |
| <ul> <li>Customer Service</li> <li>Stats</li> </ul> | * Global API key 952d3d055401fa286edf807faba753675aard                                                                                            |            |                                  |      |          |
| IMPROVE                                             | * Account email                                                                                                    |            |                                  |      |          |
| Modules                                             |                                                                                                    |            |                                  |      |          |
| 🖵 Design                                            | * Zone ID r31fa81fe4dtb49e5845fe9d79f44ear                                                                                                    |            |                                  |      |          |
| Shipping                                            |                                                                                                    |            |                                  |      |          |
| Payment     International                           |                                                                                                    |            |                                  | Save |          |
| CONFIGURE                                           |                                                                                                    |            |                                  |      |          |
| Shop Parameters                                     | ¢ <sup>©</sup> <sub>6</sub> Cloudflare settings                                                                                                   |            |                                  |      |          |
| Advanced Parameters A                               | Development mode                                                                                                    |            |                                  |      |          |
| Information<br>Performance                          | Temporaly activate development mode on your website. This setting will automatically turn off after 3 hours.                                      |            |                                  |      |          |
| Administration                                      | Relative protocol                                                                                                    |            |                                  |      |          |
| Import                                              | Should only be used with Cloudflare's flexible SSL feature. URLs of static flex(CSS, JS, images) will be rewritten to use // instead of http:// o | v https:// |                                  |      |          |
| Team<br>Database                                    | SSL/TLS encryption mode orr                                                                                                    |            |                                  |      |          |
| Logs<br>Webservice                                  |                                                                                                    |            |                                  |      |          |
| New & Experimental<br>Features                      |                                                                                                    |            |                                  | _    |          |
| Security<br>Cloudflare                              |                                                                                                    |            |                                  | Save |          |

| PrestaShop *0.1                                          | Quick Access • Q. Search<br>Advanced Parameters / Clouitfaire                                  | 🍯 Debug mode 💿 Wew my shop 🇘 😝                                                                                                    |
|----------------------------------------------------------|------------------------------------------------------------------------------------------------|----------------------------------------------------------------------------------------------------|
| A Dashboard                                              | Cloudflare                                                                                     | Help                                                                                                    |
| SELL                                                     | Could not route to /dient/v4/zones/123/purge_cache, perhaps your object identifier is invalid? | ×                                                                                                    |
| Catalog                                                  | 4 Cloudflare credentials                                                                       |                                                                                                    |
| Customer Service                                         |                                                                                                |                                                                                                    |
| de Stats                                                 | * Global API key 952d3db5                                                                      | 401fa286edf80f7aba753679aacd                                                                                                    |
| IMPROVE                                                  | * Account email                                                                                |                                                                                                    |
| Design                                                   | * Zone ID 123                                                                                  |                                                                                                    |
| Shipping                                                 |                                                                                                |                                                                                                    |
| Payment                                                  |                                                                                                | _                                                                                                    |
| International                                            |                                                                                                | Save                                                                                                    |
| CONFIGURE Shop Parameters                                | $\mathbf{G}^{o}_{o}$ Cloudflare settings                                                       |                                                                                                    |
| Advanced Parameters A                                    | Development mode Disa                                                                          | Ned                                                                                                    |
| Administration<br>E-mail<br>Import                       | Relative protocol Disa                                                                         | Ned<br>used with Cloudflare's flexible SSI, feature. URLs of static files(CSS, JS, images) will be rewritten to use // instead of http:// or https:// |
| Database<br>Logs<br>Webservice                           | SSL/TLS encryption mode Off                                                                    | v                                                                                                    |
| New & Experimental<br>Features<br>Security<br>Cloudflare |                                                                                                | Save                                                                                                    |

# 3. When the user filled in credentials:

- the user can change and save settings or deal with cache and after his actions he will receive message such as "Changes successfully made":

| 😨 PrestaShop 🚥             | Quick Access 🕶<br>Advanced Parameter | Q. Search           |                     |                  |              | 🕑 dev 🔻 | <b>₽ 0</b> |
|----------------------------|--------------------------------------|---------------------|---------------------|------------------|--------------|---------|------------|
| A Dashboard                | Cloudflar                            | e                   |                     |                  |              |         | Help       |
| SELL                       | Changes                              | successfully made   |                     |                  |              |         |            |
| Catalog                    | 😋 Cloudflar                          | e credentials       |                     |                  |              |         |            |
| Customer Service           |                                      |                     | * Global API Key    | •••••            |              |         |            |
| IMPROVE                    |                                      |                     | * Account email     | example@mail.com |              |         |            |
| Modules                    |                                      |                     | * Zone ID           | ******           |              |         |            |
| 💭 Design                   |                                      |                     |                     |                  |              |         |            |
| Payment                    |                                      |                     |                     |                  |              |         | Savo       |
| International              |                                      |                     |                     |                  |              |         | Save       |
| CONFIGURE                  | DNS records                          |                     |                     |                  |              |         |            |
| Shop Parameters            | Туре                                 | Name                | Content             |                  | Proxy status |         |            |
| Information<br>Performance | - •                                  | e.g. my-record-name | e.g. 1.1.1.1        |                  | · • •        | ٩       | •          |
| Administration             | A                                    | dev.example.com     | 127.0.0.1           |                  | Proxied      | Sedit 🖉 | -          |
| Import                     | A                                    | ftp.example.com     | 127.0.0.1           |                  | A C Proxied  | 🖋 Edit  | -          |
| Team<br>Database           | A                                    | example.com         | 127.0.0.1           |                  | A C Proxied  | 🖋 Edit  | -          |
| Logs<br>Webservice         | A                                    | test.example.com    | 127.0.0.1           |                  | A C Proxied  | 🖋 Edit  | •          |
| Multistore                 | АААА                                 | example.com         | AAAAA:AAAAA:FFFFF:E | E                | A C Proxied  | 🖋 Edit  | -          |